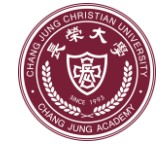

UCAN施測流程-手機版

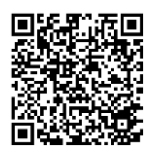

-、UCAN平台介紹:協助學生瞭解自我職涯發展方向,結合職業興趣探索及職能診斷,
 透過職能自我評估,規劃能力養成計畫,針對能力缺口進行學習,提高個人職場競爭力。

二、施測時程:共6次(含本次新生定向測驗、一上第11週、二上、三上、四上、畢業前)。

三、<mark>本次新生定向測驗施測時間:請大一新生於112.09.01~112.09.30前,完成施測。</mark>

四、手機版本施測步驟如下:

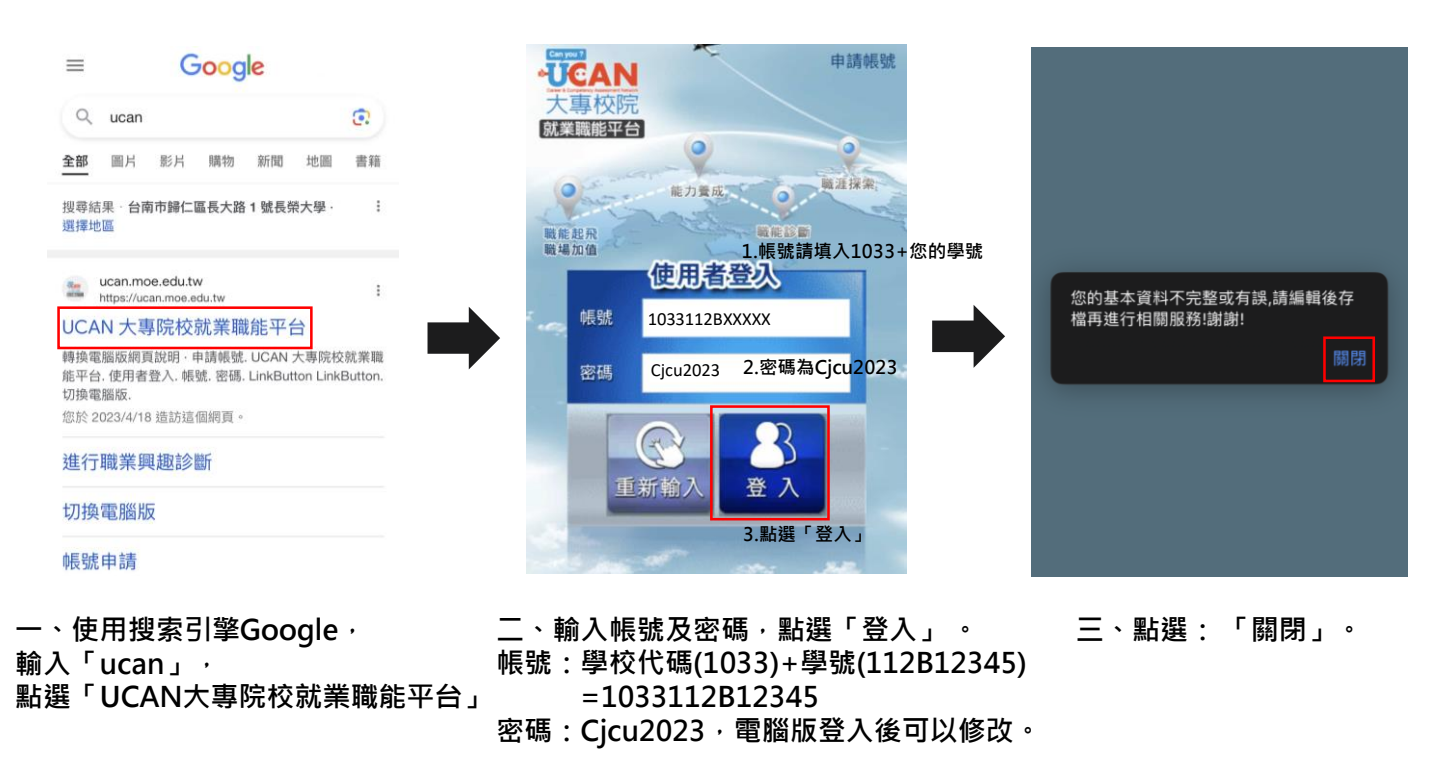

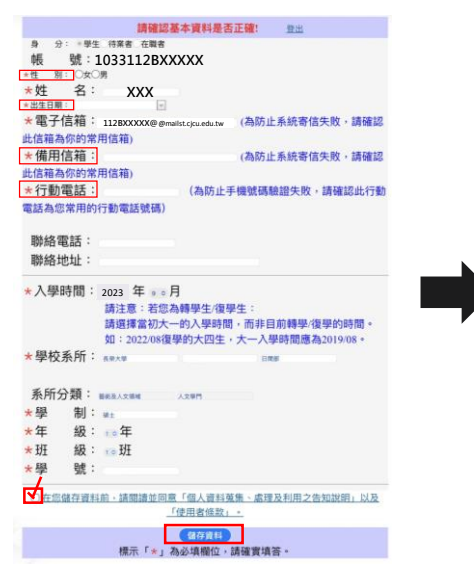

四、「 \* 」欄位必填:性別、 出生日期、備用信箱及行動電話。 勾選「同意」,點選「儲存資料」

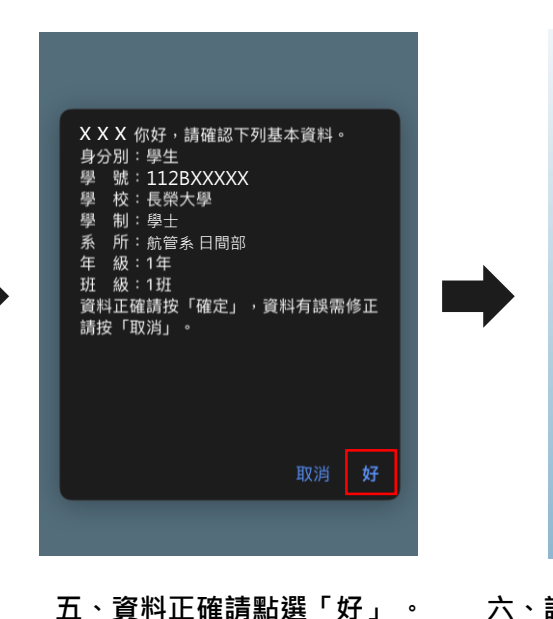

業務需要等限制,分層提供給學系主任、導 師、就輔等相關學校行政單位作為公務行 政、教學與輔導使用;以及辦理教育部「大 專校院就業職能平台教學應用及管理計畫」 相關事宜。 

 以下診斷,可作為您未來就業發展與學習規 劃之參考,診斷結果並非絕對,如果您對診 斷過程及結果有任何問題,或希望進一步討 論自己的未來規劃,請與導師、生涯發展中 心或學校相關輔導單位連絡,將安排輔導者 師為您作解釋。

 您可随時上線查閱您的診斷結果資料,且未 經個人同意,絕不會將您的資料揭露給無關

• 以下您所輸入的填答資料均依個人資料保護

法及隱私權保障的原則,透過完善的權限控

管與保密約定的管理機制,依職務、權責、

診斷同意書

年四月八回意,紀不首府忽时其科預路和無例 第三者知悉,請放心作答。 同意 不同意

版權所有 © 教育部 All Rights Reserved

六、診斷同意書,請點選「同意」。

| ●依不同情境,運用邊當方法及個人風格,與<br>他人互動或共事。▼                         |      |
|-----------------------------------------------------------|------|
| 團隊合作<br>●維積極參與團隊任務,並與團隊成員有良好<br>互動,以共同完成目標▼               | 5.00 |
| 問題解決<br>●遇到狀況時能釐清問題,透過系統化的資訊<br>蒐集與分析,提出解決方案。▼            | 4.33 |
| 創新<br>●在有限的資源下,不侷限既有的工作模式,<br>能夠主動提出新的建議或想法,並落實於工作<br>中。▼ | 4.17 |
| 工作責任及紀律<br>●瞭解並執行個人在組織中的責任,遵守組織<br>及專業上對倫理、制度及誠信的要求。▼     | 3.43 |
| 資訊科技應用<br>●運用各行業所需的資訊技術工具,有效存<br>™。施理,整合並傳通知鳥。▼           | 4.00 |

十三、測驗後顯示 「職場共通職能」診斷結果, 點選「回首頁」存檔, 即完成全數測驗。

⑥歡迎與職輔老師進一步諮詢測驗結果!

| +  | • | 點選 | гj | 職均 | 昜屴 | ŧ通 | 職 | 能診 | 診斷 | Ŀ |
|----|---|----|----|----|----|----|---|----|----|---|
| 繼續 | 續 | 問卷 | 填  | 答  | •  |    |   |    |    |   |

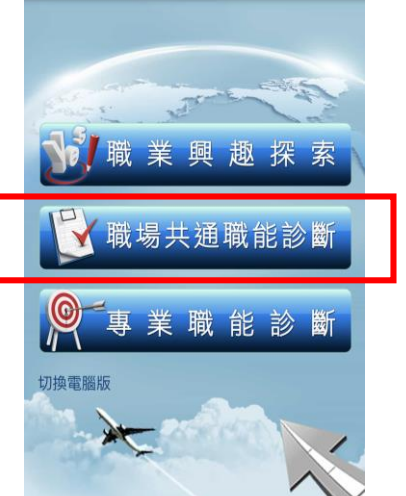

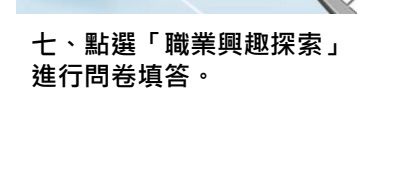

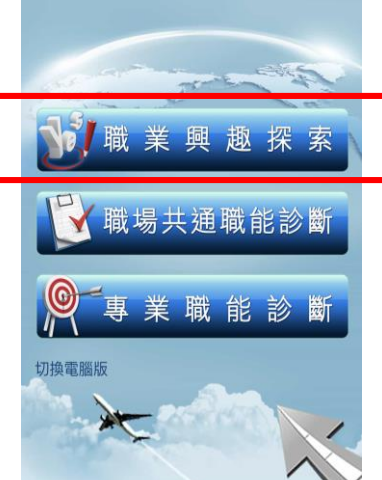

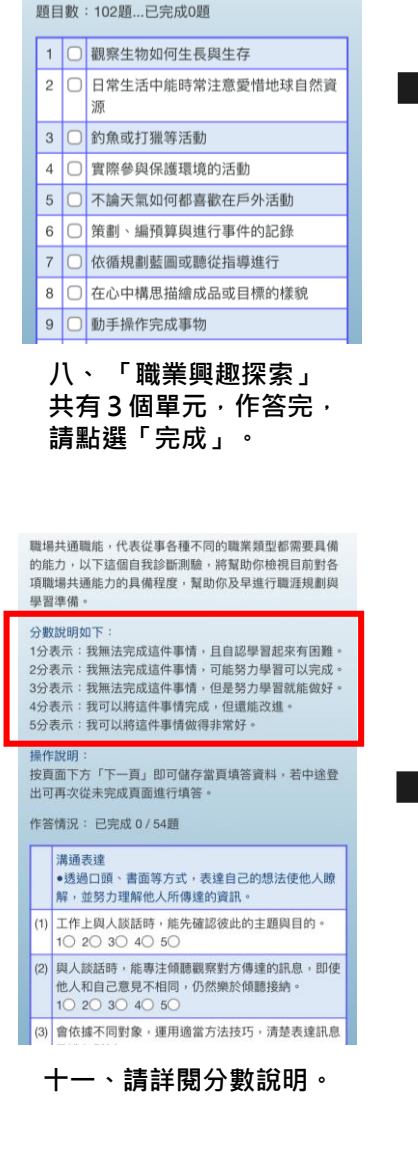

操作說明:

選數目不限)。

Part I你喜歡哪些活動?

按頁面下方「下一頁」即可儲存當頁填答資料, 若中途登出可再次從未完成頁面進行填答。

此單元共有102種活動,請勾選妳喜歡的項目(勾

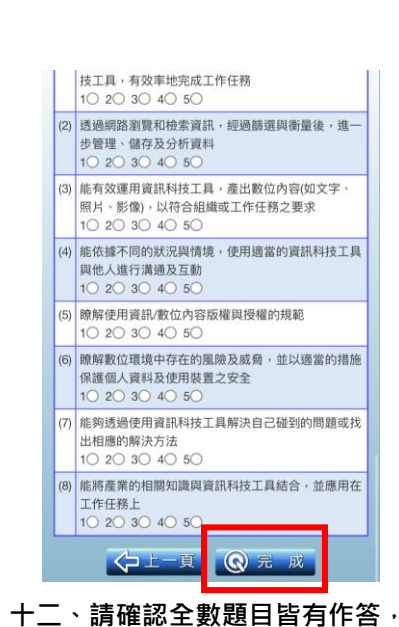

即可點選「完成」。

## 「職業興趣探索」診斷結果, 點選「回首頁」存檔。

| 5 | h    | 、測驗     | 後顯示  |  |      |  |
|---|------|---------|------|--|------|--|
|   |      |         |      |  |      |  |
|   |      | 製造      |      |  | 0.25 |  |
|   |      | 天然資源、食品 | 品與農業 |  | 0.55 |  |
|   | 醫療保健 |         |      |  | 0.55 |  |
|   | 建築營造 |         |      |  | 0.55 |  |
|   |      | 可法、法律與2 | 公共安主 |  | 0.85 |  |

| 職涯類型        | 0-5分 |
|-------------|------|
| 休閒與觀光旅遊     | 2.9  |
| 藝文與影音傳播     | 2.35 |
| 教育與訓練       | 2.05 |
| 行銷與銷售       | 1.75 |
| 金融财務        | 1.45 |
| 個人及社會服務     | 1.45 |
| 科學、技術、工程、數學 | 1.45 |
| 政府公共事務      | 1.15 |
| 物流運輸        | 1.15 |
| 企業經營管理      | 0.85 |
| 資訊科技        | 0.85 |
| 司法、法律與公共安全  | 0.85 |
| 建築營造        | 0.55 |
| 醫療保健        | 0.55 |
| 天然資源、食品與農業  | 0.55 |
| 製造          | 0.25 |